## Welcome to the Sulphur Springs Union School District!

The Sulphur Springs Union School District has transitioned over to the Aeries Student Information System. The Aeries Parent Portal requires an email address to access student data. The following free email providers are the most popular in our parent community:

- Gmail
- Yahoo
- Hotmail

Please go to the webpage below to pre-register your child online.

If you have any questions, please contact your school's office manager.

Webpage: https://sulphursprings.asp.aeries.net/AIR/

Once on the webpage choose your language

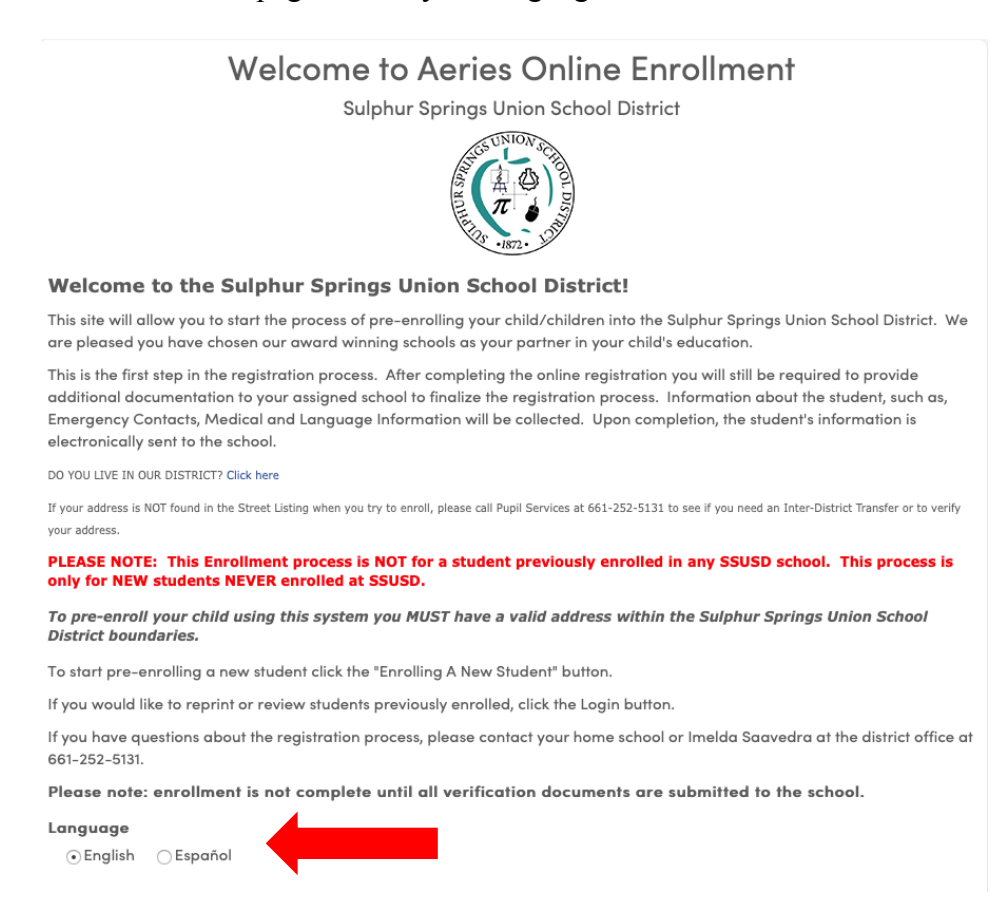

# Please note: If you already have an account click Login. If this is the first time registering online click on Enroll A New Student

| Language                    |          |                      |
|-----------------------------|----------|----------------------|
| <ul> <li>English</li> </ul> | CEspañol |                      |
|                             |          |                      |
|                             |          |                      |
|                             |          |                      |
| Login                       |          | Enroll A New Student |
|                             |          |                      |

Select the 2019-202 Enrollment option from the pull down under Year Selection if you're registering a child for this school year

Select the 2020-2021 Pre-Enrollment option from the pull down under Year Selection if you're registering a child for next school year.

| <b>•</b>         |
|------------------|
| year,<br>on from |
| )<br>            |

#### Create your user account or log in to your exiting user account

| Login<br>If you have previously used this website to enroll a student for this district, you may login as an existing user.<br>If this is your first time here, Please provide your email address and a password to create a new account. |  |  |
|----------------------------------------------------------------------------------------------------|--|--|
|                                                                                                    |  |  |
| Your Name                                                                                                    |  |  |
| Email address                                                                                                    |  |  |
| Password                                                                                                    |  |  |
| Re-type Password                                                                                                    |  |  |
| Create account                                                                                                    |  |  |
|                                                                                                    |  |  |

## Check the box next to I agree to Agree to Terms of Service then click next

| Terms of Service                                                                                                    |  |
|----------------------------------------------------------------------------------------------------|--|
| Please review the Terms of Use and click "I agree" to continue.<br>You affirm that all information you will enter is true to the best of your knowledge.        |  |
| You acknowledge that your child's registration is not complete until the required verification documents are submitted and<br>accepted at your assigned school. |  |
|                                                                                                    |  |
|                                                                                                    |  |
|                                                                                                    |  |
|                                                                                                    |  |
| lagree                                                                                                    |  |
|                                                                                                    |  |
| Next                                                                                                    |  |

Fill out your child's legal first middle, last name along with your child's birthday. Click on next.

#### Student's Name

| Student's legal first name            | Student's nick name (optional)                                                                                                    |
|---------------------------------------|----------------------------------------------------------------------------------------------------|
| Please enter the student's first name |                                                                                                    |
| Student's legal middle name           | Student's legal last name                                                                                                    |
|                                       | Please enter the student's last name                                                                                                  |
| Student's suffix                      |                                                                                                    |
| -                                     | T                                                                                                    |
| Student's Birthdate                   | Students born between September 2 and December 2, 2015 are eligible for Transitional Kindergarten.                                    |
|                                       | Students born on or before September 1, 2015 are eligible for<br>Kindergarten.                                                        |
|                                       | Please select a grade level or program to enroll this student in<br>Select Grade Level or Program<br>Please select a grade or program |
|                                       |                                                                                                    |

The grade level will automatically fill in for the appropriate grade.

## Complete the student address. Click next

| Student Address                                                                                    |  |
|----------------------------------------------------------------------------------------------------|--|
| Resident Address                                                                                   |  |
| Street Address                                                                                     |  |
| Enter address                                                                                      |  |
| Unit or Apartment Number                                                                           |  |
| City                                                                                               |  |
| Student's Home ZIP Code                                                                            |  |
| State Student lives in                                                                             |  |
| California                                                                                         |  |
| Use residence address above as mailing address?<br>• Yes<br>• No, use a different address for mail |  |
| Previous                                                                                           |  |

This will take you to your student's assigned school. Click on Next

| Student Address                                                                                                    |    |  |  |  |
|----------------------------------------------------------------------------------------------------|----|--|--|--|
| Congratulations! Based on the information you provided you are eligible to enroll for school using this website. Based on grade and address information you are assigned to the following school |    |  |  |  |
| Asigned school<br>Community School (Transitional Kindergarten – Sixth Grade)                                                                                                    |    |  |  |  |
|                                                                                                    |    |  |  |  |
|                                                                                                    |    |  |  |  |
| Sasigned school<br>Community School (Transitional Kindergarten - Sixth Grade)<br>Previous                                                                                                    | xt |  |  |  |

An Enrollment Record has been added. Click next to process the remainder of the required information. This process will require approximately 15-30 minutes. If you're unable to complete this process in one sitting you may save your progress and resume the process at a later time by logging into your account using your email address and password.

| New Enrollment Added                                       |                                                                                                    |  |
|------------------------------------------------------------|----------------------------------------------------------------------------------------------------|--|
| A new enrollment for                                       | has been added to your account.                                                                                                    |  |
| The remainder of the one sitting, you ma email address and | he process will require approximately 15–30 minutes. If you are unable to complete this process in<br>y save your progress and resume the process at a later time by logging into your account using your<br>password. |  |
| Click next to continue enter                               | ring information for this student.                                                                                                    |  |
|                                                            |                                                                                                    |  |

#### **General Student Information**

| tudent's gender                     | Student's home phone number | Student's mobile phone number |
|-------------------------------------|-----------------------------|-------------------------------|
| Choose a Gender                     | ▼                           |                               |
| The following two questions are r   | equired by federal law      |                               |
| Is this student Hispanic or Latino? |                             |                               |
| ○ No, not Hispanic or Latino        |                             |                               |
| ○ Yes, Hispanic or Latino           |                             |                               |
| What is the race of this student? Y | ou may select up to five.   |                               |
| 🗆 American Indian or Alaskan Na     | tive                        | Chinese                       |
| Japanese                            |                             | 🗌 Korean                      |
| Vietnamese                          |                             | 🗆 Asian Indian                |
| 🗆 Laotian                           |                             | Cambodian                     |
| Hmong                               |                             | Other Asian                   |
| 🗆 Hawaiian                          |                             | 🗌 Guamanian                   |
| 🗌 Samoan                            |                             | 🗆 Tahitian                    |
| Other Pacific Islander              |                             | 🗆 Filipino                    |
| Black or African American           |                             | White                         |
| Intentionally Left Blank            |                             |                               |
| /hat is the highest parent educatic | n level?                    |                               |
| Select Education Level              |                             |                               |
|                                     |                             |                               |
|                                     |                             |                               |

## Language Information

| Language Information                                                                                                  | $\sim$ |
|----------------------------------------------------------------------------------------------------|--------|
| The California Education Code requires schools to determine the language or languages spoken at home by each student. |        |
| Please answer the following questions by selecting the appropriate language.                                          |        |
| Which language did your child learn when he/she first began to talk?                                                  |        |
| Select Language                                                                                                    | •      |
| Which language does your child most frequently speak at home?                                                         |        |
| Select Language                                                                                                    | •      |
| Which language do you (the parents or guardians) most frequently use when speaking with your child?                   |        |
| Select Language                                                                                                    | •      |
| Which language is most often spoken by adults in the home? (parents, guardians, grandparents, or any other adults)    |        |
| Select Language                                                                                                    | •      |
|                                                                                                    |        |
|                                                                                                    |        |
| Previous                                                                                                    | Next   |
|                                                                                                    |        |

#### Parent Information

| with the student will be collected in the nex | t step.                                           |
|-----------------------------------------------|---------------------------------------------------|
| arent/Guardian #1                             |                                                   |
| First Name                                    | Last Name                                         |
| Relationship to student                       | Do you want this contact to have portal access? 🖗 |
| Select Relationship                           | ▼ Choose an option                                |
| Email address                                 | Does this parent/guardian live with the student?  |
|                                               | Choose an option                                  |
| Mailing Name                                  |                                                   |
| Address                                       |                                                   |
| City                                          | State                                             |
|                                               | Select State                                      |
| ZIP Code                                      | Primary phone number                              |
| Cell phone number                             | Work phone number                                 |
| Extension                                     | Alternate phone number                            |
| Employer Name                                 | Employer Address                                  |
|                                               |                                                   |
| arent/Guardian #2                             |                                                   |
| First Name                                    | Last Name                                         |

## **Restrained Individual**

| Restrained Individual                                                                                                    | $\sim$ |
|----------------------------------------------------------------------------------------------------|--------|
| lease provide as much information about the restrained person as possible.                                                                                                    |        |
| a there an individual who is restrained from contact with this student by court decree?<br>● No, there is not an individual restrained by court decree<br>○ Yes, an individual is restrained by court decree |        |
| Previous                                                                                                    | Next   |

## **Emergency Contacts**

| se provide up to four emergency contac | ts other than the parent/guardian entered on the previous screens. |   |
|----------------------------------------|--------------------------------------------------------------------|---|
| mergency Contact #1                    |                                                                    |   |
| First Name                             | Last Name                                                          |   |
| Relationship to student                |                                                                    |   |
| Select Relationship                    | ▼                                                                  |   |
| Mailing Name                           |                                                                    |   |
| Address                                |                                                                    |   |
| City                                   | State                                                              |   |
|                                        | Select State                                                       | ▼ |
| ZIP Code                               | Primary phone number                                               |   |
| Cell phone number                      | Work phone number                                                  |   |
| Extension                              | Alternate phone number                                             |   |
|                                        |                                                                    |   |

# Health Survey

| Health Survey                                                                                                    | $\sim$ |
|----------------------------------------------------------------------------------------------------|--------|
| Please provide a list of any medical conditions this student has by selecting a medical condition from the drop down selection<br>and click add. You may provide additional information about the condition in the comment area. |        |
| Add A Medical Condition                                                                                                    |        |
| Select medical condition                                                                                                    | ~      |
| Comments                                                                                                    |        |
| Enter any comments or notes regarding this condition here.                                                                                                    |        |
| Add                                                                                                    |        |
|                                                                                                    |        |
| Previous Ne                                                                                                    | ext    |

#### Other District Enrollments

| Enter Date            |                                        |
|-----------------------|----------------------------------------|
| Month V Day V Year V  | Month V Day V Year V                   |
| Enter Grade           | Leave Grade                            |
| Select Grade Level 🔻  | Select Grade Level 🔻                   |
| District Contact Name | Was this student expelled?             |
| Phone Number          | Was this student in special education? |
| Fax Number            | Was this student on a 504 plan?        |
| District Name         | School Name                            |
| Street Address        | City                                   |
| State                 | ZIP Code                               |

#### Documents

| nrollm              | ent Documents                                                                                                 |
|---------------------|----------------------------------------------------------------------------------------------------|
| <mark>⊁</mark> 1. R | esidency Verification Affidavit/Declaración de                                                                |
| Reside              | encia                                                                                                    |
| 'his for            | n is utilized to verify residency. Este formulario se utiliza para comprobar su residencia/domicilio.         |
| <mark>,</mark> 5. R | eport of Health Examination for School                                                                        |
| Entry/              | Informe del Examen de Salud para el Ingreso a la                                                              |
| Escue               | a                                                                                                    |
| his is tl           | e Report of Health Examination for School Entry. Este es el Informe del Examen de Salud para el Ingreso a la  |
| scuela              | para los niños empezando Kindergarten.                                                                        |
| <mark>↓</mark> 4. C | ral Health Assessment Form/Formulario de                                                                      |
| Evalu               | ación de la Salud Dental                                                                                      |
| 'his is tl          | e Oral Health Assessment information form/waiver. Este es el formulario de información de la Evaluación de la |
| alud D              | ental y Exención.                                                                                             |

#### **Supplemental Questions**

| ease respond to all questions listed.                                                                                 |                                                                                                    |
|----------------------------------------------------------------------------------------------------|----------------------------------------------------------------------------------------------------|
| Has your child ever been retained?                                                                                    | Has your child ever been double promoted?                                                                                   |
| Choose an option 🗸                                                                                                    | Choose an option 🔻                                                                                                    |
| Has your child ever been in a Gifted Program?                                                                         | Has your child ever received Speech, Resource or SDC services?                                                              |
|                                                                                                    | Choose an option                                                                                                    |
| Does your child require any special health procedure<br>during the regular school day?                                | ls it necessary for your child to take any kind of prescriptive medication at school on a regular basis?                    |
| Choose an option 🔻                                                                                                    | Choose an option 🔻                                                                                                    |
| Has your child been diagnosed with a medical condition<br>that may require special consideration during school hours? | Does your child have a medical condition that affects<br>his/her participation in routine school activities or<br>programs? |
|                                                                                                    | Choose an option                                                                                                    |
| If available, in what language would you prefer to receive<br>communication from the school?                          | How did you hear about us?                                                                                                  |
| Choose an option 🛛 🗸                                                                                                  |                                                                                                    |

Confirm – Click on Finish and Submit at the bottom of the page

| If the infor | nation above is correct, click Finis | sh and Submit. After clicking | this no further changes can be ma | de online.   |
|--------------|--------------------------------------|-------------------------------|-----------------------------------|--------------|
|              |                                      |                               |                                   |              |
|              |                                      |                               |                                   |              |
|              |                                      |                               | Finis                             | h and Submit |

#### You will need to bring in the following Required Information to your child's school site.

• A birth certificate or other official document verifying the child's birthdate such as: a baptismal certificate or passport

• Immunizations: Proof of MMR (including proof of second MMR), Polio, D.P.T., Hepatitis B, and Varicella (Chicken Pox).

Please note: SB277 was signed into law eliminating personal and religious exemptions from immunization requirements for children in childcare, public and private schools. Students will need to provide immunizations records to their school before entry.

• Two forms of verification of residency: Drivers license, property tax payment receipt, rental property contract, lease or payment receipt, utility service, statement or payment receipt, correspondence from a government agency, hotel/motel receipts, mortgage bill and escrow document

Please note: enrollment is not complete until these verification documents are submitted to the school.